# MANUAL SOLICITUD CARACTERÍSTICA ESPECIAL CPA Y CPA EMISOR DE DICTÁMENES

 $\sqrt{^{\circ}}$ 

**Contribuyendo** por el país que todos queremos

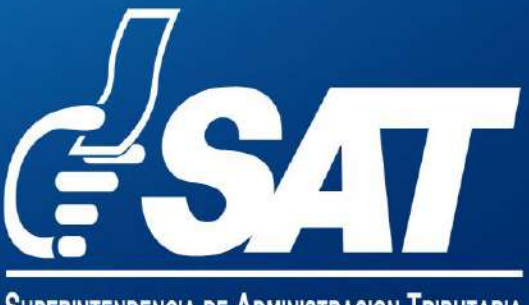

SUPERINTENDENCIA DE ADMINISTRACION TRIBUTARIA

# Manual de característica especial de Contador Público y Auditor y CPA emisor de dictámenes

Inscripción de característica especial CPA y CPA emisor dictámenes

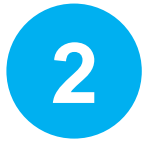

Actualización de característica especial CPA y CPA emisor dictámenes

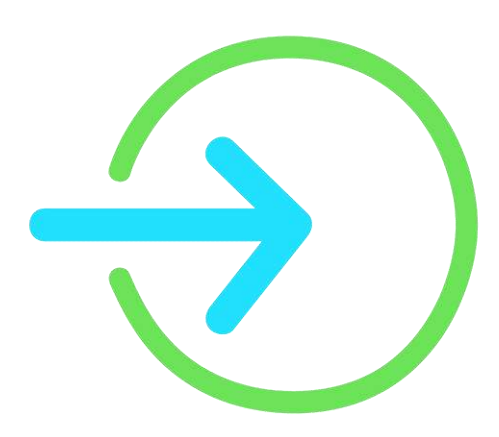

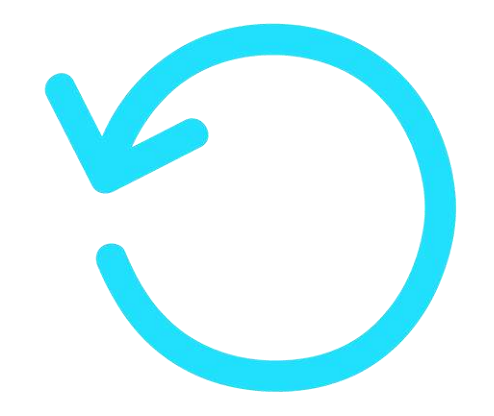

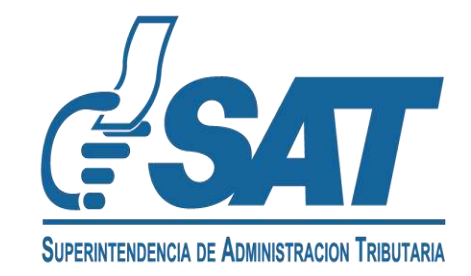

### INSCRIPCIÓN DE CARACTERÍSTICA ESPECIAL DE CONTADOR PÚBLICO Y AUDITOR Y CPA EMISOR DICTÁMENES

- **1.1** Ingrese a la dirección: <u>https://portal.sat.gob.gt/portal/</u>
  - <u>a)</u> Seleccione la opción Agencia Virtual.

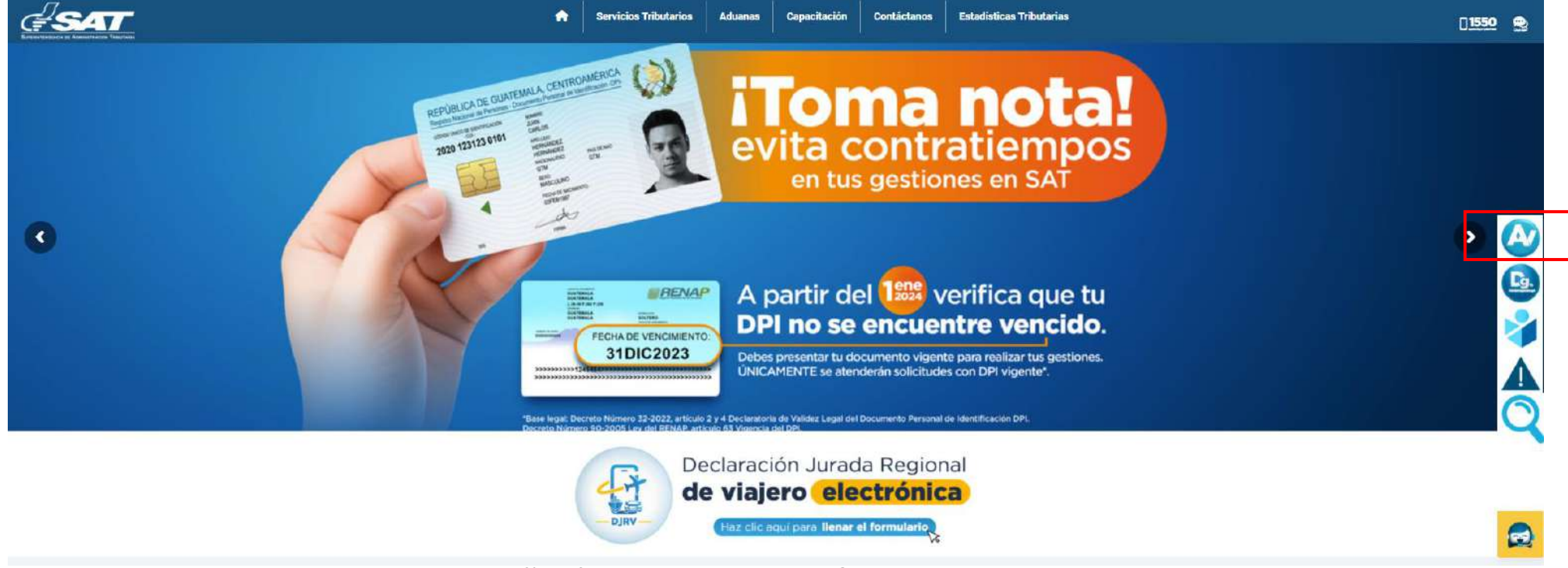

**b)** Ingrese su usuario y contraseña de **Agencia Virtual**.

|                                                     | Accede a tu Agencia Vir                 | tual                               |         |
|-----------------------------------------------------|-----------------------------------------|------------------------------------|---------|
|                                                     | La Usuario                              |                                    |         |
| Agencia Virtual                                     | 🔒 Contraseña                            | 0                                  |         |
| Conoce más acerca de Agencia Virtual                | Permisos delegados                      |                                    |         |
|                                                     | INICIAR SESIÓN                          |                                    |         |
|                                                     | ¿Olvidaste tu contraseña?               |                                    |         |
|                                                     | ¿No tienes Agencia Virtual?             | a listend?                         |         |
|                                                     | compare la contra electronico de rigena |                                    |         |
| SUPERINTENDENCIA DE ADMINISTRACION TRIBUTARIA       |                                         |                                    | 7       |
| <b>Contribuyendo</b> por el país que todos queremos |                                         |                                    |         |
|                                                     |                                         | JUPERINTENDENCIA DE ADMINISTRACIÓN | IRBUTAR |

**<u>1.2</u>** Seleccione la opción Servicios al contribuyente, Sección RTU, en la opción **Otros Registros** de SAT.

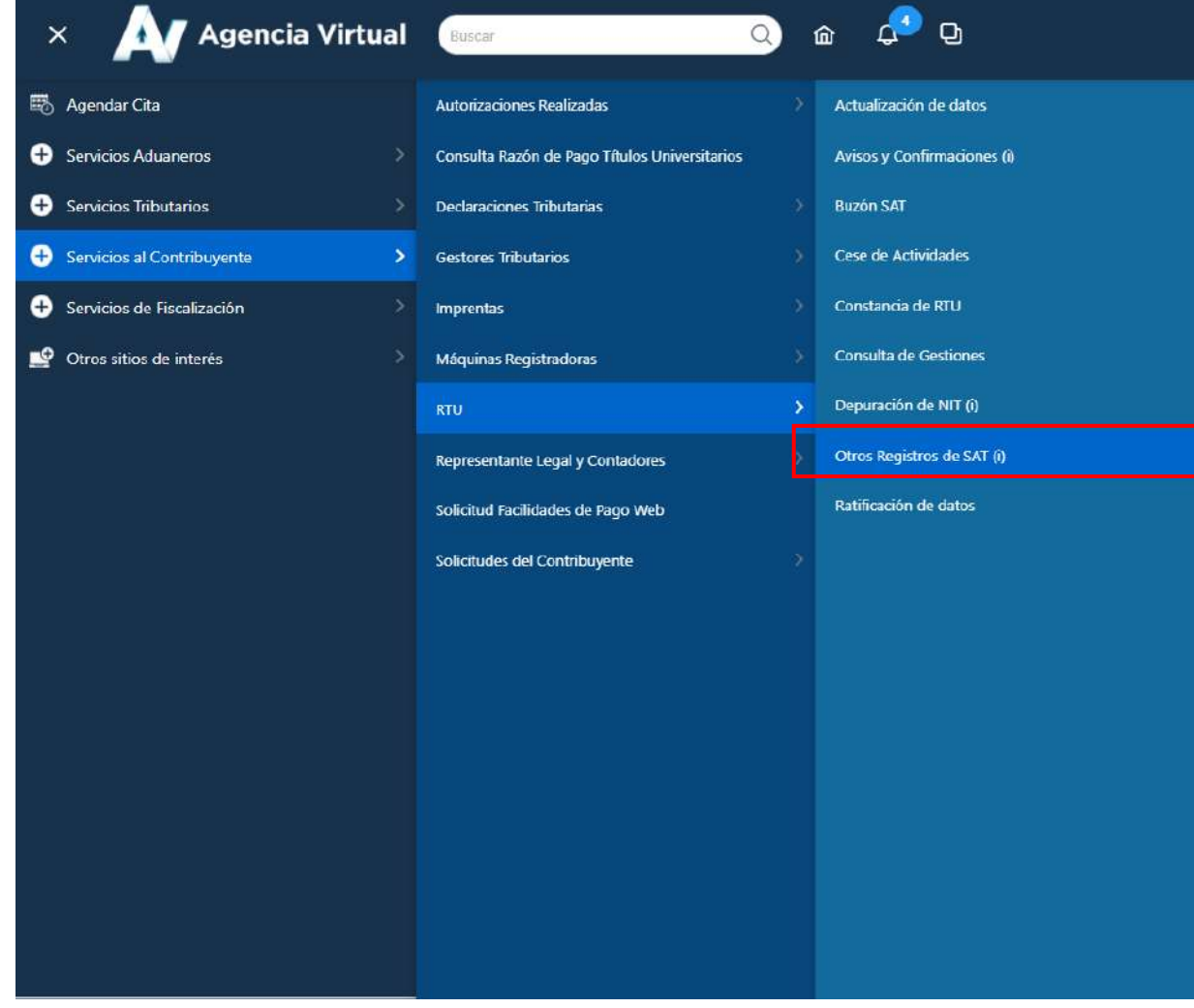

**<u>1.3</u>** Seleccione la opción **Registro de Contadores (Perito Contador, CPA y CPA Emisor),** luego elija la opción **Continuar.** 

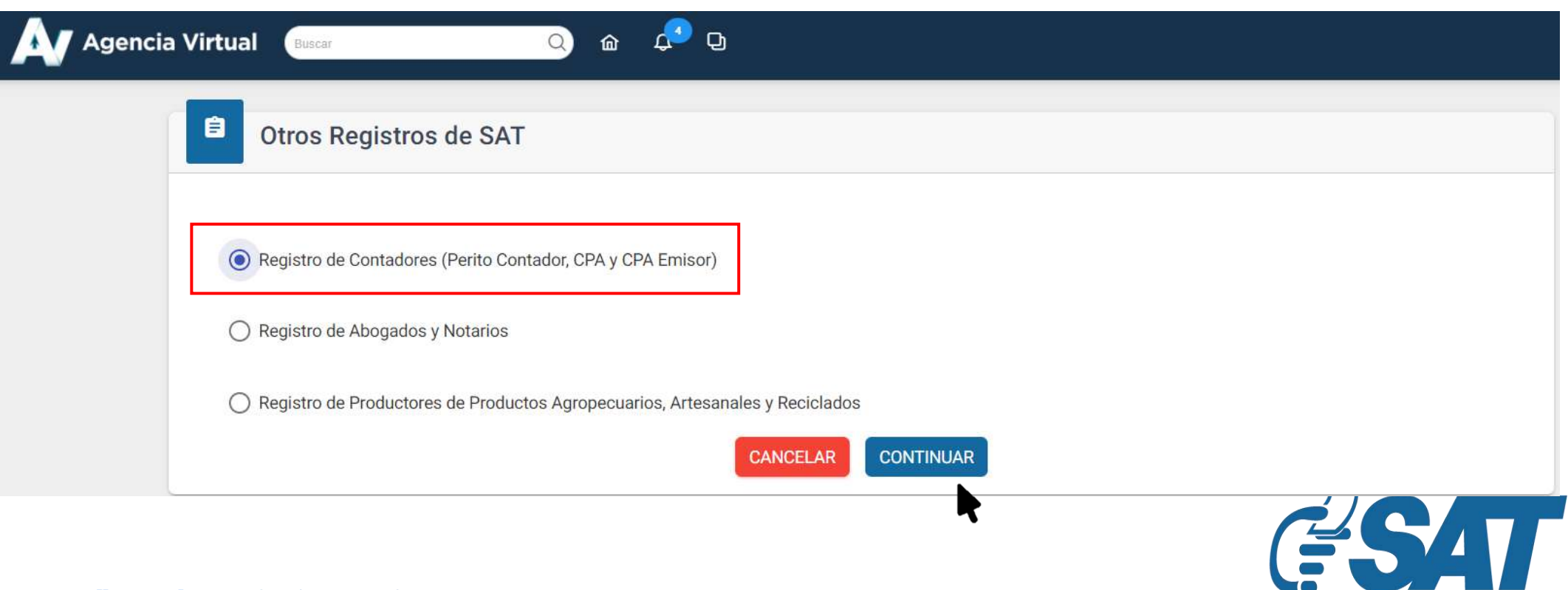

SUPERINTENDENCIA DE ADMINISTRACION TRIBUTARIA

- **<u>1.4</u>** Seleccione la forma de prestación de servicios **Dependiente o Independiente.**
- <u>a</u>) **Dependiente**: persona que presta sus servicios como Contador Público y Auditor en **relación de dependencia.**
- **b)** Independiente: persona que presta sus servicios como Contador Público y Auditor de forma independiente y entrega factura por la prestación de estos servicios.

| Se le mostrarán los datos de identificación y la opción para elegir la profesión, debe eleccionar Contador Público y Auditor.   Solicitud de Características Especiales Perito Contador y CPA   Top de persona: Persona/Negocia   Solicitud de ingreso: normativo50@yopmail.com                                                                                                    |                                   | Forma de p                                                                                                    | restación de servicios 🔘 Indep                                                                                                    | endiente O Dependiente                              |          |
|----------------------------------------------------------------------------------------------------|-----------------------------------|----------------------------------------------------------------------------------------------------|----------------------------------------------------------------------------------------------------|-----------------------------------------------------|----------|
| Se le mostrarán los datos de identificación y la opción para elegir la profesión, debe<br>seleccionar Contador Público y Auditor.                                                                                                    |                                   |                                                                                                    |                                                                                                    |                                                     |          |
| Seleccionar Contador Público y Auditor.  Solicitud de Características Especiales Perito Contador y CPA Tipo de persona: Persona/Negocio Solicitud: 20244CECA3153DD5 Medio de Ingreso: normativo50@yopmail.com  Forma de prestación de servicios  Forma de prestación de servicios  NT:                                                                                                    | Se le most                        | trarán los datos de id                                                                                            | entificación y la opción pa                                                                                                    | ara elegir la profesio                              | ón, debe |
| Solicitud de Características Especiales Perito Contador y CPA Tipo de persona: Persona/Negocia Solicitud: 20244CECA3153DD5 Medio de ingreso: normativo50@yopmail.com Forma de prestación de servicios Interpendiente on prestación de servicios Datos de Identificación NIT: 20052713 Nombres: AndPOQUED ISAAS Apellidos: ESCOBAR ESCOMBRO Codigo Único de Identificación: 8739479886736 Apellidos: ESCOBAR ESCOMBRO Codigo Único de Identificación: 8739479886736 Actividad económica principal: No. Colegiado principal: 6920.40 - ACTIVIDADES DE CONTABILIDAD, TENEDURÍA DE LIBROS Y AUDITORÍA; CONSULTORÍA FISCAL No. Colegiado principal: 1025 00/04225 00/04225 00000 | seleccionar                       | Contador Público y Aud                                                                                            | itor.                                                                                                    |                                                     |          |
| Tipo de persona: Persona/Negocio<br>Solicitud: 20244CECA3153DD5<br>Medio de ingreso: normativo50@yopmail.com<br>Forma de prestación de servicios<br>© Independiente © Dependiente<br>Datos de Identificación<br>NIT: 200652713<br>Nombres: MARDOQUEO ISAIAS<br>Apelidaos: ESCOBAR ESCOMBRO<br>Código Unico de Identificación: 873947986736<br>Pesaporte: 1235487<br>Actividad económica principal: 6920.40 - ACTIVIDADES DE CONTABILIDAD, TENEDURÍA DE LIBROS Y AUDITORÍA;<br>CONSULTORÍA FISCAL                                                                                                    | Solicitud                         | de Características Especiale                                                                                      | s Perito Contador y CPA                                                                                                    |                                                     |          |
| Solicitud: 20244CECA3153DD5<br>Medio de ingreso: normativo50@yopmail.com           Forma de prestación de servicios <ul></ul>                                                                                                    | Tipo de persor                    | na: Persona/Negocio                                                                                               | ,                                                                                                    |                                                     |          |
| Forma de prestación de servicios                                                                                                    | Solicitud: 2024<br>Medio de ingre | 44CECA3153DD5<br>eso: normativo50@yopmail.com                                                                     |                                                                                                    |                                                     |          |
| NIT:       200052713         Nombres:       MARDOQUEO ISAIAS         Apellidos:       ESCOBAR ESCOMBRO         Código Único de Identificación:       8739479836736         Código Único de Identificación:       6920.40 - ACTIVIDADES DE CONTABILIDAD, TENEDURÍA DE LIBROS Y AUDITORÍA;<br>CONSULTORIA FISCAL         No. Colegiado       Fecha de colegiado       Estado         1152       04/04/2023       ACTIVO                                                                                                    |                                   |                                                                                                    |                                                                                                    |                                                     |          |
| Datos de Identificación:       200052713         Nombres:       MARDOQUEO ISAIAS         Apellidos:       ESCOBAR ESCOMBRO         Código único de Identificación:       8739479836736         Pasaporte:       1235487         Actividad económica principal:       CONSULTORÍA FISCAL         No. Colegiado       Fecha de colegiado         11525       04/04/2023                                                                                                    |                                   | Forma de prestación de servic                                                                                     | Independiente O Dependiente                                                                                                    |                                                     |          |
| NIT:       200052713         Nombres:       MARDOQUEO ISAIAS         Apellidos:       ESCOBAR ESCOMBRO         Código Único de Identificación:       8739479836736         Pasaporte:       1235487         Actividad econòmica principal:       6920.40 - ACTIVIDADES DE CONTABILIDAD, TENEDURÍA DE LIBROS Y AUDITORÍA;<br>CONSULTORÍA FISCAL         No. Colegiado       Fecha de colegiado       Estado         11525       04/04/2023       ACTIVO                                                                                                    |                                   |                                                                                                    |                                                                                                    |                                                     |          |
| Nombres:       MARDOQUEO ISAIAS         Apellidos:       ESCOBAR ESCOMBRO         Código Único de Identificación:       8739479836736         Pasaporte:       1235487         Actividad económica principal:       6920.40 - ACTIVIDADES DE CONTABILIDAD, TENEDURÍA DE LIBROS Y AUDITORÍA;<br>CONSULTORÍA FISCAL         No. Colegiado       Fecha de colegiado       Estado         11525       04/04/2023       ACTIVO                                                                                                    | Datos de Identif                  | icación                                                                                                    |                                                                                                    |                                                     |          |
| Apellidos:       ESCOBAR ESCOMBRO         Código Único de Identificación:       8739479836736         Pasaporte:       1235487         Actividad económica principal:       6920.40 - ACTIVIDADES DE CONTABILIDAD, TENEDURÍA DE LIBROS Y AUDITORÍA;<br>CONSULTORÍA FISCAL         No. Colegiado       Fecha de colegiado       Estado         11525       04/04/2023       ACTIVO                                                                                                    | Datos <mark>de</mark> Identif     | NIT:                                                                                                    | 200052713                                                                                                    |                                                     |          |
| Pasaporte:     1235487       Actividad económica principal:     6920.40 - ACTIVIDADES DE CONTABILIDAD, TENEDURÍA DE LIBROS Y AUDITORÍA;<br>CONSULTORÍA FISCAL       No. Colegiado     Fecha de colegiado       11525     04/04/2023                                                                                                    | Datos de Identif                  | NIT:<br>Nombres:                                                                                                  | 200052713<br>MARDOQUEO ISAIAS                                                                                                    |                                                     |          |
| Actividad económica principal:       6920.40 - ACTIVIDADES DE CONTABILIDAD, TENEDURÍA DE LIBROS Y AUDITORÍA;<br>CONSULTORIA FISCAL         No. Colegiado       Fecha de colegiado       Estado         11525       04/04/2023       ACTIVO                                                                                                    | Datos de Identif                  | NIT:<br>Nombres:<br>Apellidos:                                                                                    | 200052713<br>MARDOQUEO ISAIAS<br>ESCOBAR ESCOMBRO<br>8730479836736                                                                                           |                                                     |          |
| No. Colegiado     Fecha de colegiado     Estado       11525     04/04/2023     ACTIVO                                                                                                    | Datos de Identif                  | NIT:<br>Nombres:<br>Apellidos:<br>Código Único de Identificación:<br>Pasaporte:                                   | 200052713<br>MARDOQUEO ISAIAS<br>ESCOBAR ESCOMBRO<br>8739479836736<br>1235487                                                                                |                                                     |          |
| 11525 04/04/2023 ACTIVO                                                                                                    | Datos de Identif                  | NIT:<br>Nombres:<br>Apellidos:<br>Código Único de Identificación:<br>Pasaporte:<br>Actividad económica principal: | 200052713<br>MARDOQUEO ISAIAS<br>ESCOBAR ESCOMBRO<br>8739479836736<br>1235487<br>6920.40 - ACTIVIDADES DE CONTAB<br>CONSULTORÍA FISCAL                       | NLIDAD, TENEDURÍA DE LIBROS Y AUDITORÍA;            |          |
|                                                                                                    | Datos de Identif                  | NIT:<br>Nombres:<br>Apellidos:<br>Código Único de Identificación:<br>Pasaporte:<br>Actividad económica principal: | 200052713<br>MARDOQUEO ISAIAS<br>ESCOBAR ESCOMBRO<br>8739479836736<br>1235487<br>6920.40 - ACTIVIDADES DE CONTAB<br>CONSULTORIA FISCAL<br>Fecha de colegiado | BILIDAD, TENEDURÍA DE LIBROS Y AUDITORÍA;<br>Estado |          |

**<u>1.6</u>** Debe adjuntar la información que corresponde a cada casilla. Los requisitos dependerán de la forma de prestación de servicios que seleccionó.

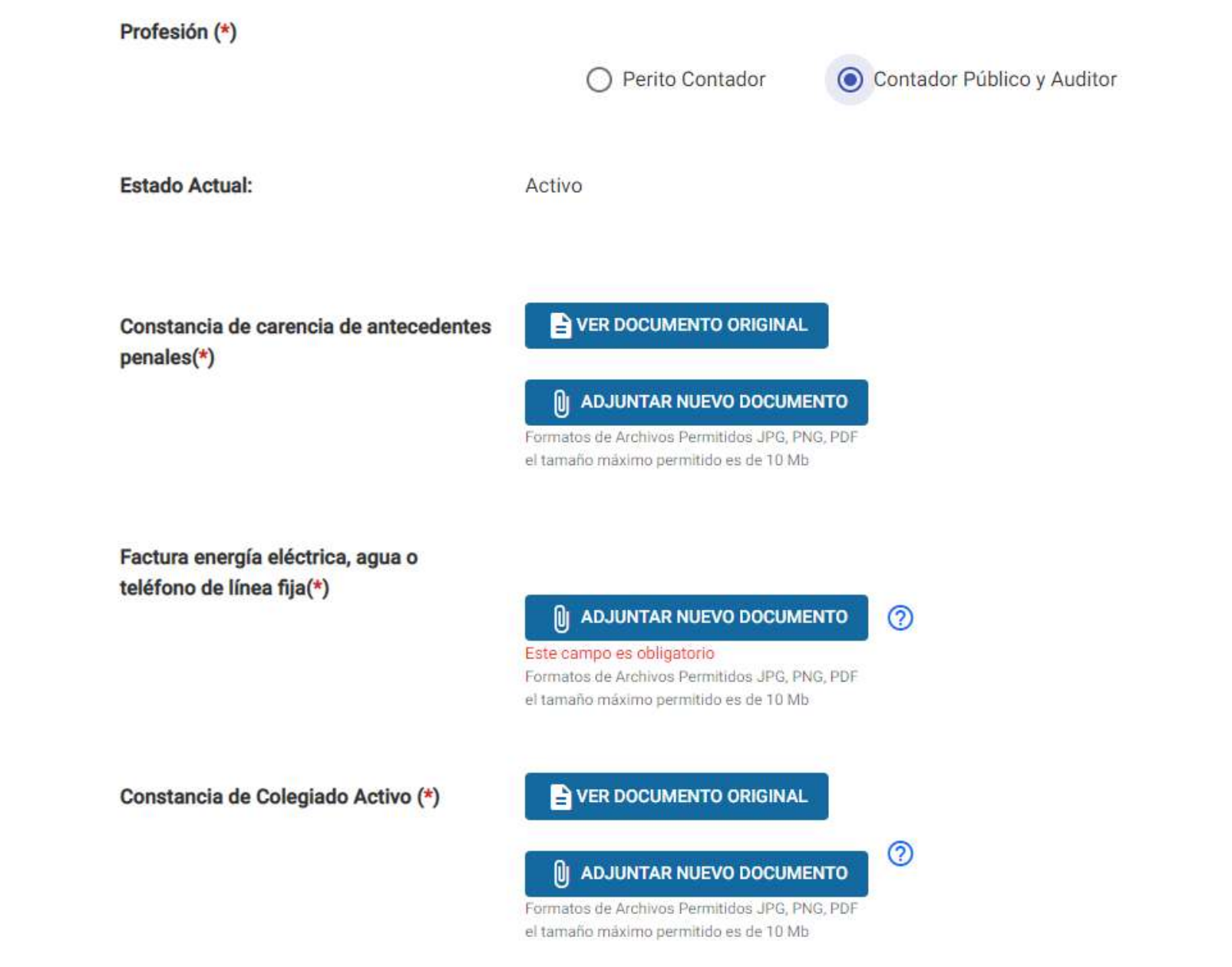

<u>**1.7</u>** Se le mostrará la **pregunta** siguiente:</u>

¿Emitirá dictámenes para devoluciones de crédito fiscal Régimen Optativo?.\* De no emitir dictamen seleccione la opción NO. Si emite dictámenes seleccione la opción SI.

\*Dictámenes de devolución de crédito fiscal a exportadores inscritos en el Régimen Optativo.

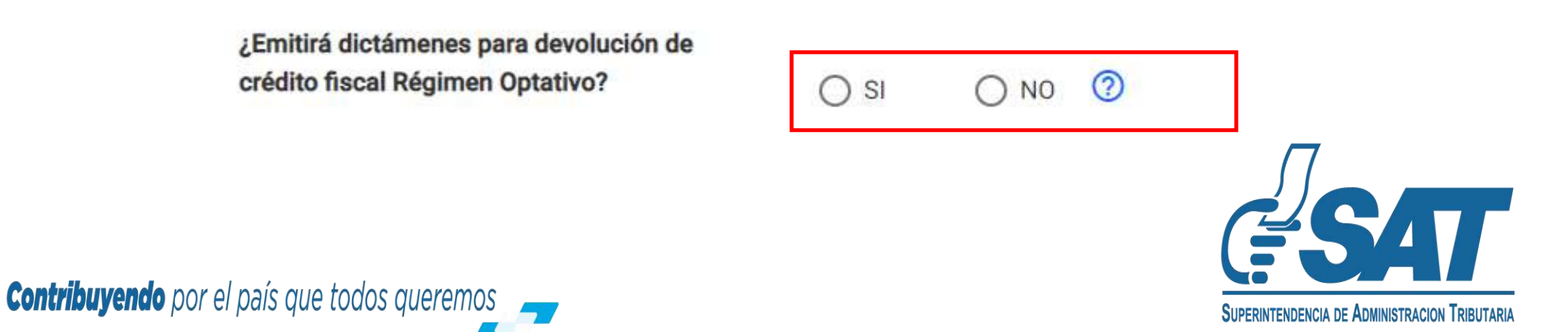

**<u>1.8</u>** Al seleccionar la opción **No** en la pregunta, seleccione las casillas de verificación de las declaraciones y elija la opción **Enviar.** El proceso continúa en el **paso 1.10** 

¿Emitirá dictámenes para devolución de crédito fiscal Régimen Optativo?

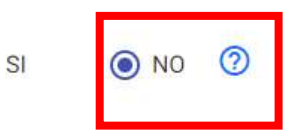

**<u>1.9</u>** Al seleccionar la opción **Si** en la pregunta, debe completar la información y adjuntar los requisitos solicitados en cada casilla.

| ¿Emitirá dic<br>crédito fisca | támenes para devolución de<br>al Régimen Optativo? | SI ○ NO ⑦                                          |   |
|-------------------------------|----------------------------------------------------|----------------------------------------------------|---|
| Vigencia del                  | l colegiado Activo(*)                              | Seleccione una Fecha * 31/5/2024                   | Ð |
| Profesión a                   | la que asigna vigencia:                            | No. colegiado 11525 Cambiar                        |   |
| Certificación                 | n del Tribunal de Honor(*)                         | X Documento de certificación del tribunal de honor |   |
| Fecha de Ce<br>Honor(*)       | ertificación del Tribunal de                       | Seleccione una Fecha * 7/4/2024                    | Ð |
| NIT Notario<br>Jurada(*)      | que emite Declaración                              | NIT de Notario                                     |   |
| Nombres y a                   | apellidos de notario                               | Nombres de Notario                                 |   |
| Declaración                   | I Jurada(*)                                        | Documento de Declaración Jurada                    |   |
| Fecha de la                   | Declaración Jurada(*)                              | Seleccione una Fecha * 7/4/2024                    |   |
| Fotostática                   | del Título de CPA(*)                               | Documento fotostática de título de CPA             |   |
|                               |                                                    |                                                    | C |

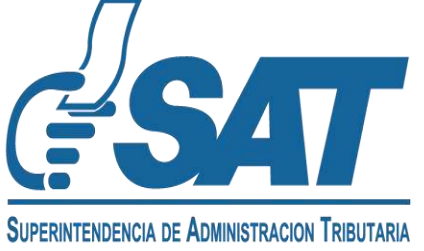

#### **<u>1.9.1</u>** Seleccione la opción **agregar fila.**

|                  |                         | AGREGA                |                  | AGREGAR FILA |           |             |
|------------------|-------------------------|-----------------------|------------------|--------------|-----------|-------------|
| Tipo de servicio | NIT de Entidad Jurídica | Nombre o razón social | Dirección fiscal | Fecha inicio | Fecha fin | Administrar |

- **<u>1.9.2</u>** Debe seleccionar el tipo de servicio que prestará, para emitir dictámenes:
  - a) Independiente: al ingresar el NIT del Contador Público y Auditor, el formulario completa automáticamente los datos con la información del solicitante.
  - **b)** Servicios profesionales: debe ingresar el NIT de la firma de Auditoría a quien le emitirá los dictámenes en relación de dependencia.
  - c) En relación de dependencia: debe ingresar el NIT del patrono al quien le prestará los servicios en relación de dependencia.

|                         |                     | AGREGAR FILA          |                  |              |           |             |
|-------------------------|---------------------|-----------------------|------------------|--------------|-----------|-------------|
| Independiente           | de Entidad Jurídica | Nombre o razón social | Dirección fiscal | Fecha inicio | Fecha fin | Administrar |
| Servicios Profesionales | j ese un NIT *      |                       |                  | 08/04/2024   |           | ACTIVO      |
| En relación dependencia |                     |                       |                  |              |           |             |

**<u>1.9.3</u>** Si desea agregar más de un tipo de prestación de servicios, puede seleccionar la opción **Agregar fila.** 

|                                                    |                                | AGRE                              | EGAR FILA                                    |              |           |             |
|----------------------------------------------------|--------------------------------|-----------------------------------|----------------------------------------------|--------------|-----------|-------------|
| Tipo de servicio                                   | NIT de Entidad Jurídica        | Nombre o razón social             | Dirección fiscal                             | Fecha inicio | Fecha fin | Administrar |
| Seleccione una opción *<br>Independiente           | logrese un NIT+<br>▼ 200052713 | MARDOQUEO ISAIAS ESCOBAR ESCOMBRO | 18 CALLE, 1-25, ZONA 1, GUATEMALA, GUATEMALA | 08/04/2024   |           |             |
| Seleccione una opción *<br>Servicios Profesionales | ✓ Ingrese un NIT *             |                                   |                                              | 08/04/2024   | -         |             |

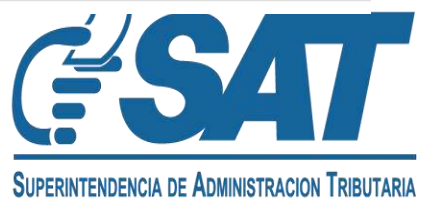

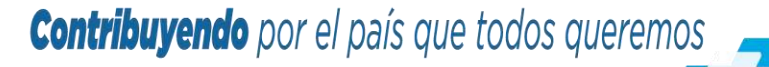

**<u>1.9.4</u>** Si desea eliminar un registro, seleccione la opción **Eliminar**.

|                         |                         | AGR                               | EGAR FILA                                    |              |           |             |
|-------------------------|-------------------------|-----------------------------------|----------------------------------------------|--------------|-----------|-------------|
| Tipo de servicio        | NIT de Entidad Jurídica | Nombre o razón social             | Dirección fiscal                             | Fecha inicio | Fecha fin | Administrar |
| Seleccione una opción * | Ingrese un NIT *        | MARDOQUEO ISAIAS ESCOBAR ESCOMBRO | 18 CALLE, 1-25, ZONA 1, GUATEMALA, GUATEMALA | 08/04/2024   | (*)       |             |

**<u>1.10</u>** Al completar la solicitud, debe seleccionar las casillas de verificación de las declaraciones y elegir la opción **Enviar Solicitud.** 

Declaro y juro que los documentos enviados adjunto a la presente solicitud son verídicos y copia fiel de su original; y que conozco la pena de los delitos de falsedad material e ideológica de conformidad con lo estipulado en los artículos 321 y 322 del código penal guatemalteco.

Declaro y juro que los datos contenidos en la presente solicitud son verídicos y que conozco la pena de los delitos de perjurio y de la falsedad de conformidad con lo estipulado en los artículos 459 y 460 del código penal guatemalteco.

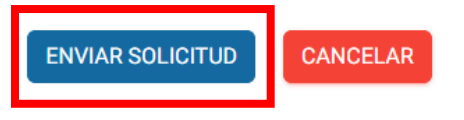

**<u>1.11</u>** Si selecciona la **opción Cancelar,** la solicitud se cancelará y deberá iniciar nuevamente la gestión.

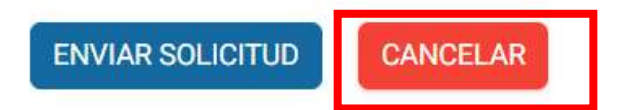

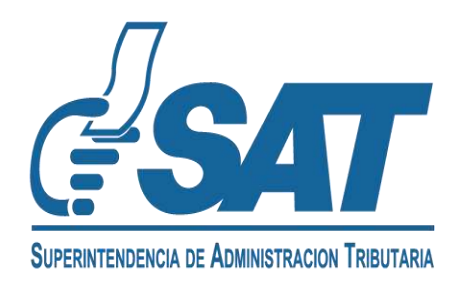

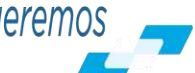

**<u>1.12</u>** El sistema le indicará el **número de gestión** con el cual su solicitud de Característica Especial de Contador Público y Auditor fue ingresada.

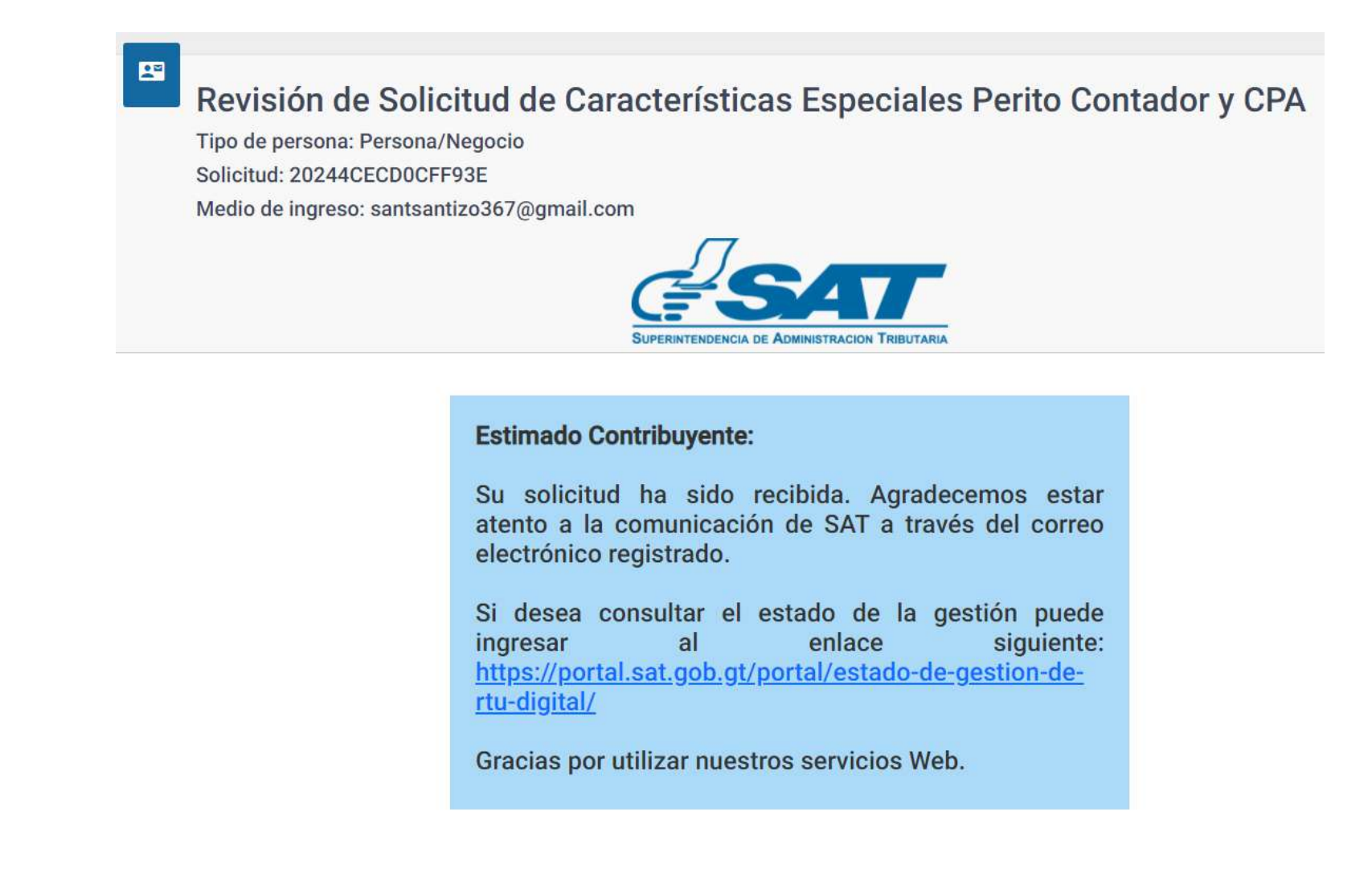

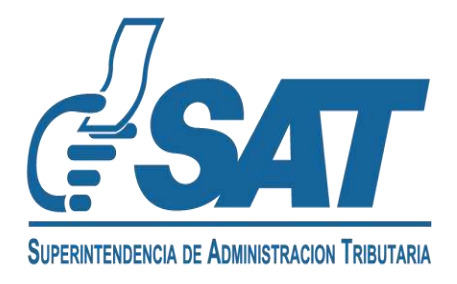

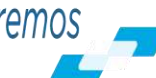

- **<u>1.13</u>** Cuando **SAT concluya** con la revisión, se le enviará al **correo electrónico** el resultado de su solicitud.
  - a) Si su solicitud fue aprobada, se le informará lo siguiente:

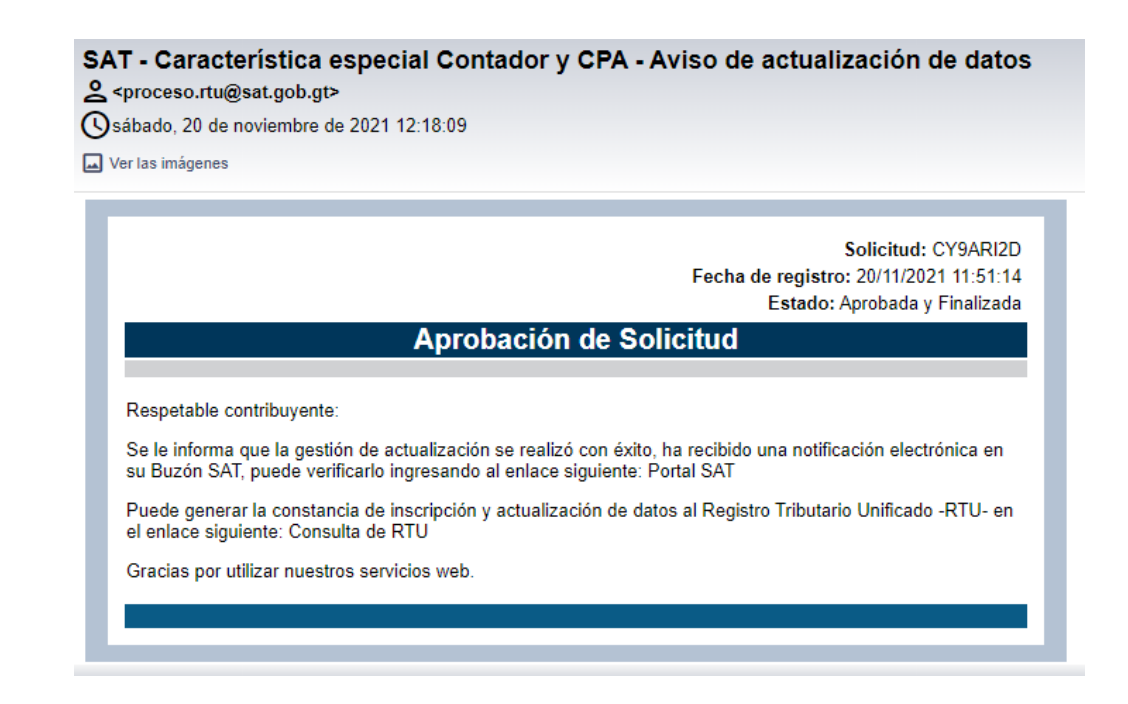

b) Si su solicitud tiene requerimiento de información, recibirá un correo electrónico con el mensaje siguiente, debe modificar y enviar nuevamente la gestión.

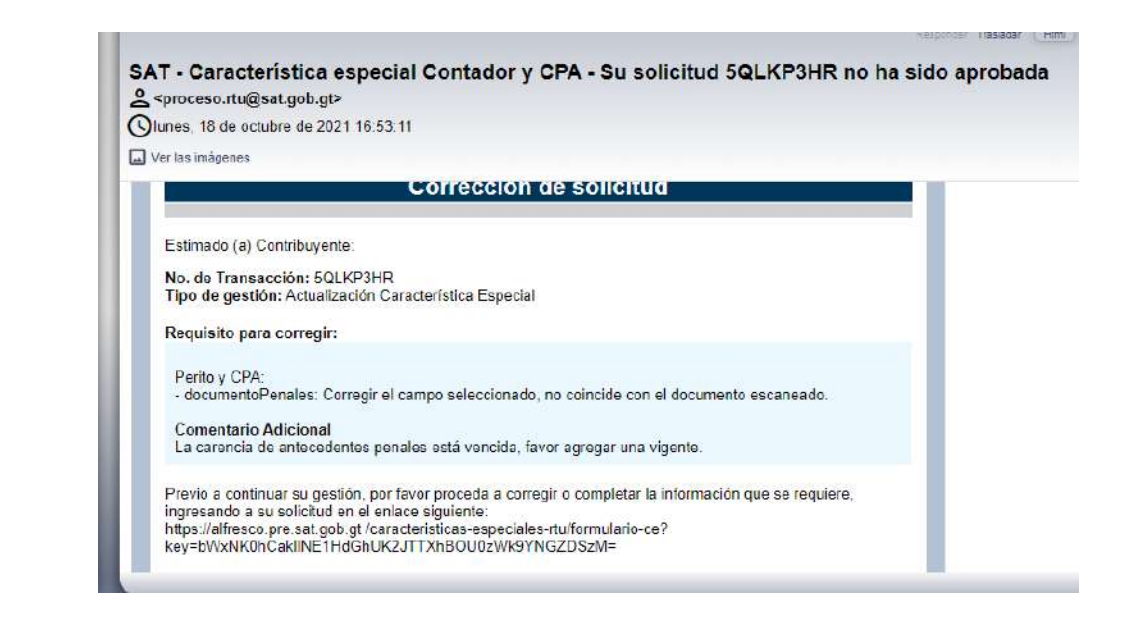

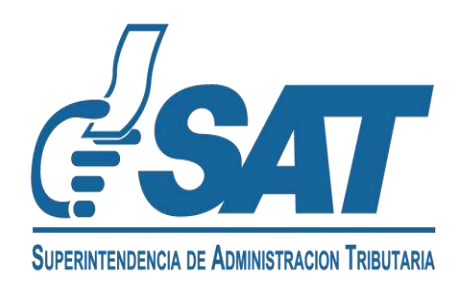

**<u>1.14</u>** Al finalizar la revisión, recibirá un correo electrónico de SAT con el resultado de su solicitud. En la constancia de RTU podrá verificar la característica y el estado de la misma.

CONSTANCIA DE INSCRIPCIÓN Y ACTUALIZACIÓN DE DATOS AL REGISTRO TRIBUTARIO UNIFICADO

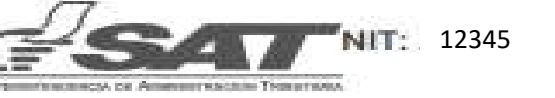

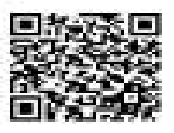

| Primer nombre:                       | SIMÓN                                                        |
|--------------------------------------|--------------------------------------------------------------|
| Begandia nombre:                     | SINON                                                        |
| Primer apeilida:                     | TAX                                                          |
| Segurdo apellido:                    | 12345678910111                                               |
| Dódigo Único de Identificación:      | 12343078310111                                               |
| Fecha de vencimiento:                | 152/152/30325                                                |
| Facha de Nacimiento:                 | 07.01/2000                                                   |
| Betan:                               | PEMENANO                                                     |
| Nactonalidad                         | GUATEMALTECO                                                 |
| Estado civili                        | SOLTERA                                                      |
| Actividad economica principal:       | 8411-40 ACTIVIDADES DE LA ADMINISTRIACIÓN POBLICA EN GENERAL |
| Bectar economico:                    | NO LUCRATIVAS                                                |
| Participación en Cámara Emprenarial: | NO.                                                          |
| Participación en Gremial:            | NO                                                           |

antilacionen-

HIS REPAIR CHOREN

#### Impuesto Sobre la Renta (ISR)

| Diddig  | o de Imposento:       |                                    | 10                                                                                                    |
|---------|-----------------------|------------------------------------|----------------------------------------------------------------------------------------------------|
| North   | re de Impuesto:       |                                    | IMPLIESTO SOBRE LA RENTA                                                                                      |
| Tipo a  | le contribuyente:     |                                    | PERSONA INDIVIDUAL EN RELACIÓN DE DEPENDENCIA                                                                 |
| Tipo d  | Se Retta:             |                                    | RENTAL DEL TRABAJO                                                                                            |
| Right   | ven par tipo de renta |                                    | RÉGIMEN ASALAHIADO                                                                                            |
| Form    | a de Célculo:         |                                    | IMPLIESTO SILLETO A RETENCIÓN / 12/0 LOS MESES DE TRABAJO                                                     |
| States  | ne de velueción de l  | rwentaripa:                        | NO APLICA A SISTEMA DE INVENTARIOS                                                                            |
| States  | na Dontable:          |                                    | DEVENIGADO                                                                                                    |
| Extents | as de la affiliación: |                                    | ACTIVE                                                                                                    |
| Fecha   | ste otte:             |                                    | 15/11/2021                                                                                                    |
| Obliga  | ecianes:              |                                    |                                                                                                    |
| Ne      | Frecuencia de<br>pago | Nombre Obligación                  | Código Formulario                                                                                             |
| 3.5     | OWNER:                | DECLARACIÓN JURADA Y<br>DAGO ANUAL | 143 - MPUESTO SOBRE LA RENTAL RENTAS DEL TRABAJO EN RELACIÓN DE DEPENDENSIA.<br>DECLARACIÓN, IURADA Y PACO AN |

| ARACTERÍSTICAS ESPECIALES |        |             |
|---------------------------|--------|-------------|
| Característica            | Estado | Fecha Desde |
| CPA                       | ACTIVO | 07/06/2023  |
| CPA EMISOR DE DICTAMEN    | ACTIVO | 07/06/2023  |

INTERACTIVALENDOR

-odfinition

| Fecha última actualización: | 15/11/2021 |
|-----------------------------|------------|
|-----------------------------|------------|

#### INFORMACIÓN IMPORTANTE:

Según la establecida en el Codigo Tributario, Decreta 6-91

A Computer recoll Ecalativia for datas de inscripción debe informanse a la SAT derites del plaza de treveta (20) días contados intende que se produjo la

B. Los contribuyentes con obligaciones al IVA deben actualizar o natificar sua datos de inscripción anualmente

 C. Para verificar is el contrôngente ha incurrplinto con sus Ubligaciones Tributanás, debe consultar la opción "trouriplimientos" publicada en Portal SAT en el Meno Consulta NET.

El regreto de la información contensia en la presente constancia no prejudga sobre la Validez de esta y tro consulida fuedera o actes máios o Reitos

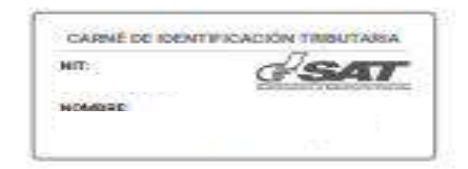

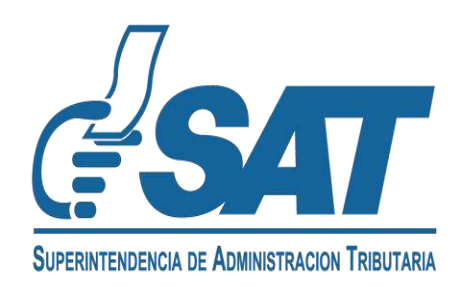

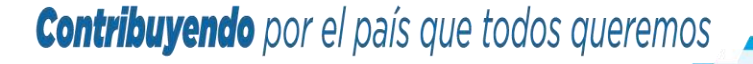

## ACTUALIZACIÓN DE CARACTERÍSTICA ESPECIAL DE CONTADOR PÚBLICO Y AUDITOR Y CPA EMISOR DICTÁMENES

- 2.1 Ingrese a la dirección: <u>https://portal.sat.gob.gt/portal/</u>
  - <u>a)</u> Seleccione la opción Agencia Virtual.

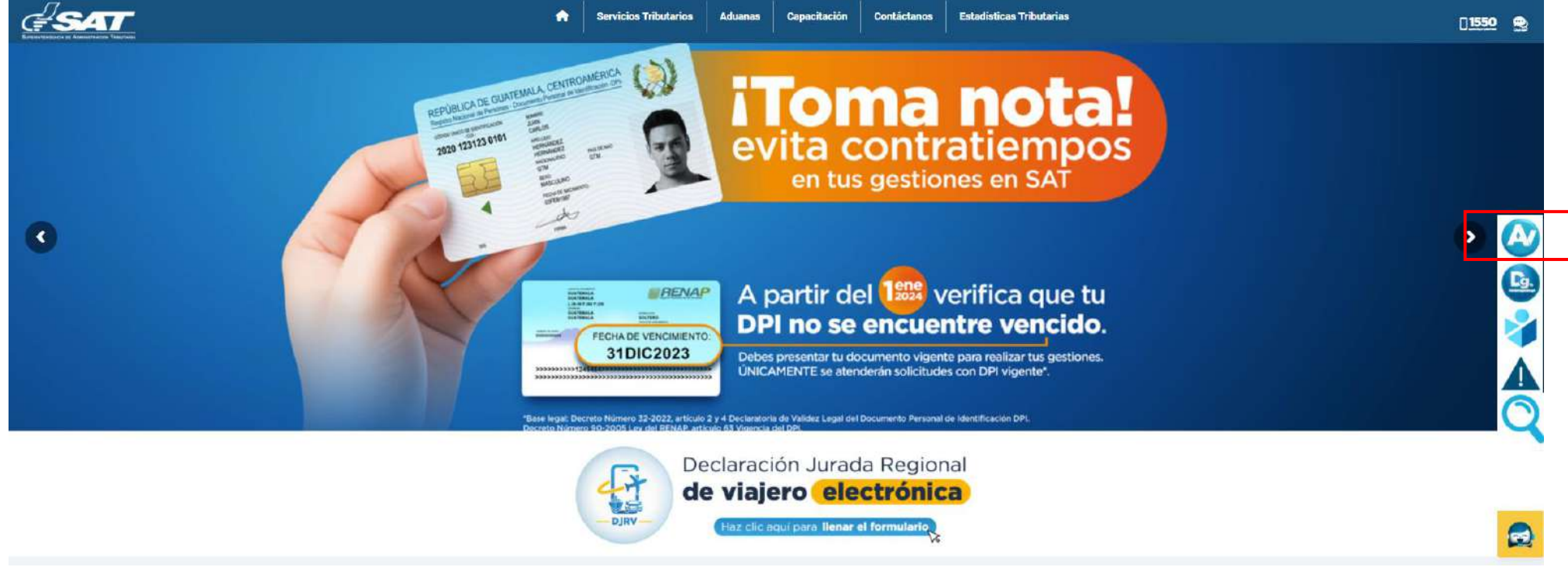

**b)** Ingrese su usuario y contraseña de la **Agencia Virtual**.

|                                                     | Accede a tu Agencia Virtu                     | <u>ial</u>                               |
|-----------------------------------------------------|-----------------------------------------------|------------------------------------------|
| Agencia Virtual                                     | 🔒 Contraseña                                  | (0)                                      |
| Conoce más acerca de Agencia Virtual                | Permisos delegados                            |                                          |
|                                                     | INICIAR SESIÓN                                |                                          |
|                                                     | ¿Olvidaste tu contraseña?                     |                                          |
|                                                     | ¿Olvidaste tu correo electrónico de Agencia V | intual?                                  |
| SUPERINTENDENGIA DE ADMINISTRACION TRIBUTARIA       |                                               | BAT                                      |
| <b>Contribuyendo</b> por el país que todos queremos |                                               | SUPERINTENDENCIA DE ADMINISTRACION TRIBI |

2.2. Seleccione la opción Servicios al contribuyente, Sección RTU, en la opción Otros Registros de SAT.

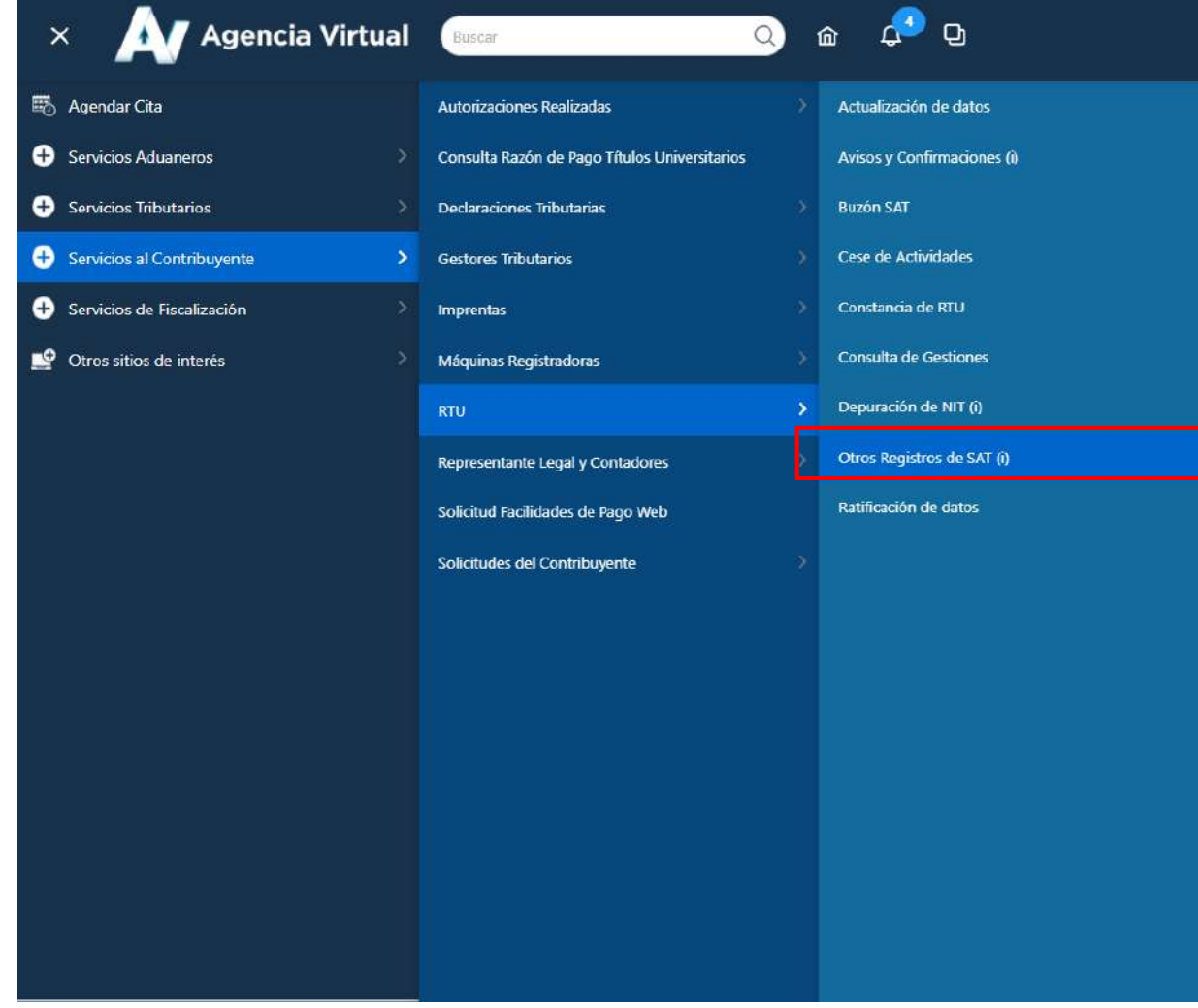

2.3. Seleccione la opción Registro de Contadores (Perito Contador, CPA y CPA Emisor), luego elija la opción Continuar

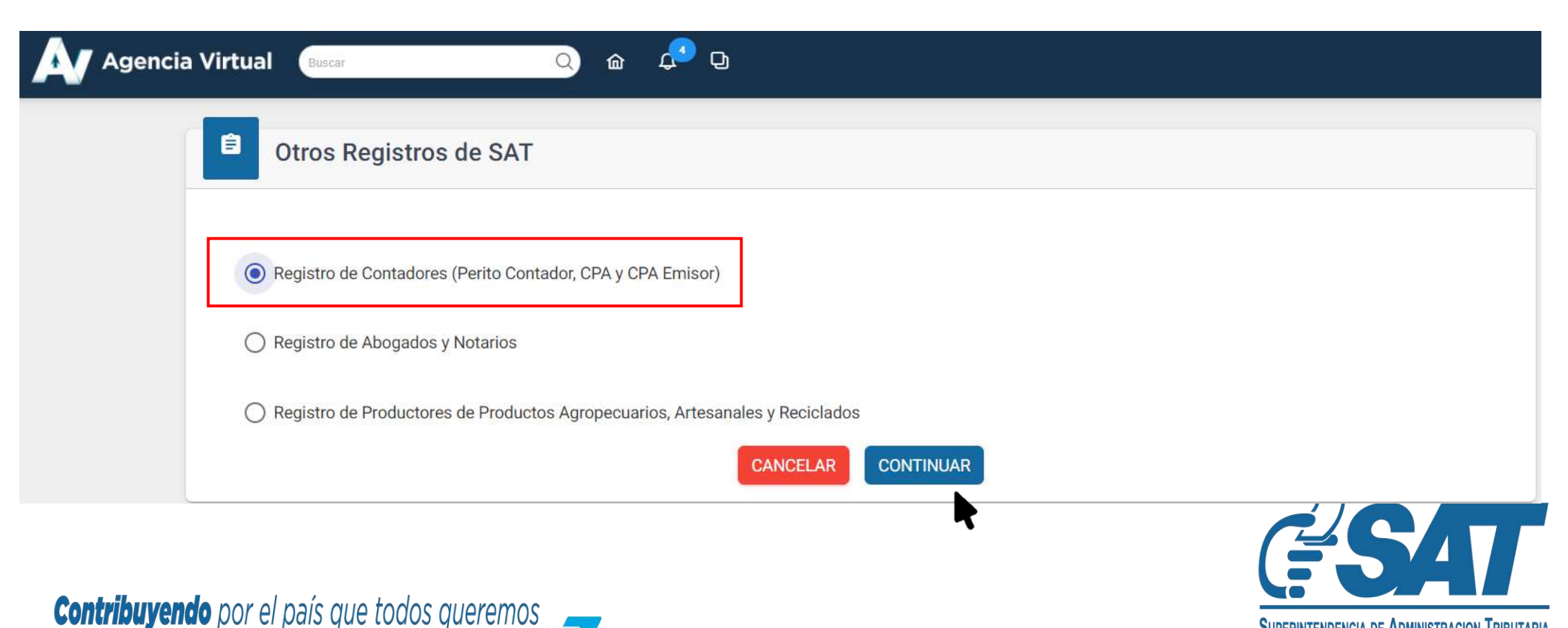

SUPERINTENDENCIA DE ADMINISTRACION TRIBUTARIA

- **<u>2.4</u>** Seleccione la forma en la que desea prestar el servicio, **Dependiente o Independiente**.
  - <u>a)</u> **Dependiente**: persona que presta sus servicios como Contador Público y Auditor en relación de dependencia.
  - **b)** Independiente: persona que presta sus servicios como Perito Contador de forma independiente y entrega factura por la prestación de estos servicios.

| Características Especiales Perito Contac | lor y CPA       |               |
|------------------------------------------|-----------------|---------------|
| Forma de prestación de servicios         | O Independiente | O Dependiente |

**2.5** Se le mostrarán los datos de identificación y la opción para seleccionar la profesión, debe **seleccionar** Contador Público y Auditor.

| Medio de ing   | reso: normativo50@yopmail.com   |                                     |                                       |
|----------------|---------------------------------|-------------------------------------|---------------------------------------|
|                | Forma de prestación de serv     | icios                               |                                       |
|                |                                 | Independiente     O Dependiente     |                                       |
| Datos de Ident | ificación                       |                                     |                                       |
|                | MIT                             | 200052712                           |                                       |
|                | NUL:<br>Nombres:                | MARDOOLEO ISAIAS                    |                                       |
|                | Apellidos:                      | ESCOBAR ESCOMBRO                    |                                       |
|                | Código Único de Identificación: | 8739479836736                       |                                       |
|                | Pasaporte:                      | 1235487                             |                                       |
|                | Actividad económica principal:  | 6920.40 - ACTIVIDADES DE CONTABILIE | DAD, TENEDURÍA DE LIBROS Y AUDITORÍA; |
|                |                                 | CONSULTORIA FISCAL                  |                                       |
|                | No. Colegiado                   | Fecha de colegiado                  | Estado                                |
|                | 11525                           | 04/04/2023                          | ΑСΤΙVΟ                                |
|                |                                 |                                     |                                       |

<u>2.6</u> En la casilla **Estado Actual** se visualiza el estado en el registro, seleccione la opción **Activo o Inactivo** según el estado que desee modificar.

| Profesión (*)  |                   |                              |
|----------------|-------------------|------------------------------|
|                | O Perito Contador | Contador Público y Auditor   |
| Estado Actual: | Activo            |                              |
| Estado: 🕐      |                   |                              |
|                | O Activo          | <ul> <li>Inactivo</li> </ul> |

- **<u>2.7</u> Modifique** el estado de la **Característica Especial** de Contador Público y Auditor y adjunte la documentación que se le solicita en cada apartado.
  - a) Si modifica el estado de **Inactivo** a Activo, debe **adjuntar** la documentación en cada apartado.

| Profesión (*)                                                              |                                                                                                    |
|----------------------------------------------------------------------------|----------------------------------------------------------------------------------------------------|
|                                                                            | O Perito Contador O Contador Público y Auditor                                                                |
| Estado Actual:                                                             | Inactivo                                                                                                    |
| Estado: 🕜                                                                  | Activo     Inactivo                                                                                           |
| Constancia de carencia de antecedentes<br>penales(*)                       | VER DOCUMENTO ORIGINAL                                                                                        |
|                                                                            | ADJUNTAR NUEVO DOCUMENTO Formatos de Archivos Permitidos JPG, PNG, PDF el tamaño máximo permitido es de 10 Mb |
| Factura energía eléctrica, agua o teléfono de línea fija(*)                | VER DOCUMENTO ORIGINAL                                                                                        |
|                                                                            | ADJUNTAR NUEVO DOCUMENTO Formatos de Archivos Permitidos JPG, PNG, PDF el tamaño máximo permitido es de 10 Mb |
| Constancia de Colegiado Activo (*)                                         | VER DOCUMENTO ORIGINAL                                                                                        |
|                                                                            |                                                                                                    |
| ¿Emitirá dictámenes para devolución de<br>crédito fiscal Régimen Optativo? | ○ SI ● NO ⑦                                                                                                   |

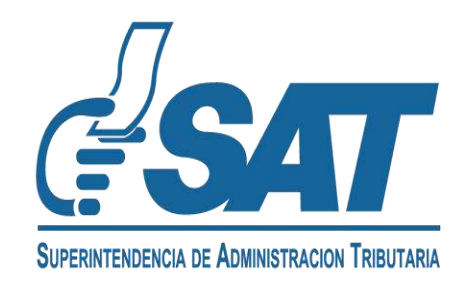

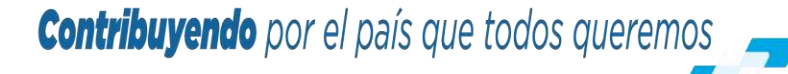

# b) Si modifica el estado de **Activo** a Inactivo, **no debe adjuntar** requisitos.

| Profesión (*)                                                                                                    |
|----------------------------------------------------------------------------------------------------|
| O Perito Contador Sontador Público y Auditor                                                                                                    |
| Estado Actual: Activo                                                                                                    |
| Estado: ⑦                                                                                                    |
| O Activo                                                                                                    |
| Declaro y juro que los documentos enviados adjunto a la presente solicitud son verídicos y copia fiel de su original; y<br>que conozco la pena de los delitos de falsedad material e ideológica de conformidad con lo estipulado en los artículos<br>321 y 322 del código penal guatemalteco.                                                                                                    |
| Declaro y juro que los datos contenidos en la presente solicitud son verídicos y que conozco la pena de los delitos de<br>perjurio y de la falsedad de conformidad con lo estipulado en los artículos 459 y 460 del código penal guatemalteco.                                                                                                    |
| ENVIAR SOLICITUD CANCELAR                                                                                                    |
| 2.8 Para consultar los documentos adjuntos, seleccione el documento para poder verificarlo; si desea                                                                                                    |
| modificarlo seleccione la X y vuelva a adjuntar el documento.                                                                                                    |
| O Perito Contador O Contador Público y Auditor                                                                                                    |
|                                                                                                    |
| Estado Actual: Activo                                                                                                    |
| Estado: ③                                                                                                    |
| Activo     Inactivo                                                                                                    |
|                                                                                                    |
| Constancia de carencia de antecedentes                                                                                                    |
|                                                                                                    |
| ef1b42d6-95fb-486f-bd6b-89c0d4109f0b 1/1 Ć 📩 🗗                                                                                                    |
| ¿Esta seguro de eliminar el documento?                                                                                                    |
|                                                                                                    |
| SÍ NO                                                                                                    |
| Grupoepny NT 32644 5 · Www.zegas.com f → ③<br>FACTURA IN 0.<br>CORRELATIVO CONTADOR                                                                                                    |
| 82-082852032 869231 K48512<br>iocial - 8755 / Age - Oct 16                                                                                                    |
| SC: 7-42 SOLUMAA OO FRENTE A HOTEL LUCY ZONA O<br>SOLUMAA<br>NIT : CF<br>TOTAL A PAGAR : Festu de eminión 31/01/2021                                                                                                    |
| Q1, 108.86<br>Si cancela después del 30/0/2021 un recarge de mora de Q. 10.28<br>DETALLE DE CARGOS PRECIOS Q CONSUMOS TOTAL Q                                                                                                    |
| Cargo Fijn Sim IVA)         10.246/778         10.25         +           Enropit Sim IVA)         1.139051         241 kM1         241.25         +           Total Cargo (Sin IVA)         1.139051         241 kM1         284.76         -           Total Cargo (Sin IVA)         201 kM1         284.76         -         -           Comb Cargo (Sin IVA)         318.90         -         -         - |
| 1 out or crists inclura         263.10           Saido antorio 7         762.17           Mora saido arterior (Can IVA)         1.02%           Total a zeoar         1.108.86                                                                                                    |
| Contribuyendo por el país que todos queremos                                                                                                    |

TRIBUTARIA

**<u>2.9</u>** Se le mostrará la **pregunta** siguiente:

¿Emitirá dictámenes para devoluciones de crédito fiscal Régimen Optativo?.\* De no emitir dictamen, seleccione la opción NO. Si emite dictámenes, seleccione la opción SI.

\*Dictámenes de devolución de crédito fiscal a exportadores inscritos en el Régimen Optativo.

¿Emitirá dictámenes para devolución de crédito fiscal Régimen Optativo?

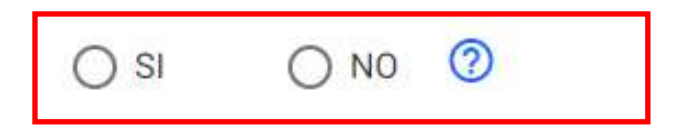

2.10 Al seleccionar la opción No en la pregunta, seleccione las casillas de verificación de las declaraciones y elija la opción Enviar Solicitud. El proceso continúa en el paso 2.12

¿Emitirá dictámenes para devolución de crédito fiscal Régimen Optativo?

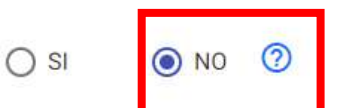

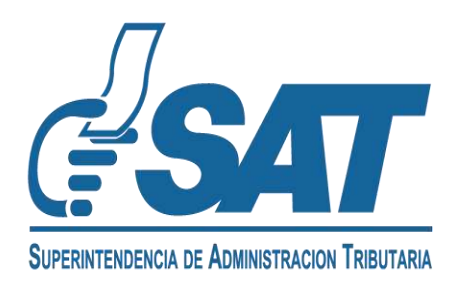

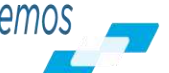

**<u>2.11</u>** Al seleccionar la opción **Si** en la pregunta, debe completar la información y adjuntar los requisitos

| SOlicitados en cada casilla.<br>¿Emitirá dictámenes para devolución de<br>crédito fiscal Régimen Optativo? |                                                    |   |
|----------------------------------------------------------------------------------------------------|----------------------------------------------------|---|
| Vigencia del colegiado Activo(*)                                                                           | Seleccione una Fecha * 31/5/2024                   | Ē |
| Profesión a la que asigna vigencia:                                                                        | No. colegiado 11525 Cambiar                        |   |
| Certificación del Tribunal de Honor(*)                                                                     | X Documento de certificación del tribunal de honor |   |
| Fecha de Certificación del Tribunal de<br>Honor(*)                                                         | Seleccione una Fecha * 7/4/2024                    | Ē |
| NIT Notario que emite Declaración<br>Jurada(*)                                                             | NIT de Notario                                     |   |
| Nombres y apellidos de notario                                                                             | Nombres de Notario                                 |   |
| Declaración Jurada(*)                                                                                      | Documento de Declaración Jurada                    |   |
| Fecha de la Declaración Jurada(*)                                                                          | Seleccione una Fecha *<br>7/4/2024                 |   |
| Fotostática del Título de CPA(*)                                                                           | X Documento fotostática de título de CPA           |   |

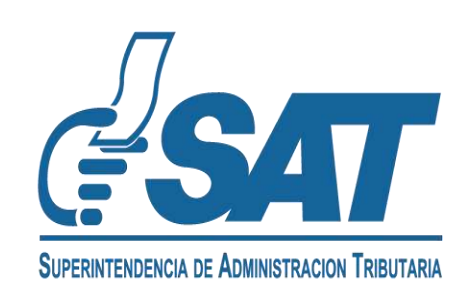

#### **<u>2.11.1</u>** Seleccione la opción agregar fila.

|                  |                         | 400504 |                  | AGREGAR FILA |           |             |
|------------------|-------------------------|--------|------------------|--------------|-----------|-------------|
| Tipo de servicio | NIT de Entidad Jurídica | AGREGA | Dirección fiscal | Fecha inicio | Fecha fin | Administrar |

- **<u>2.11.2</u>** Debe seleccionar el tipo de servicio que prestará, para emitir dictámenes:
  - a) Independiente: al ingresar el NIT del Contador Público y Auditor, el formulario auto completa automáticamente los datos con la información del solicitante.
  - **b)** Servicios profesionales: debe ingresar el NIT de la firma de Auditoría a quien le emitirá los dictámenes en relación de dependencia.
  - <u>c)</u> En relación de dependencia: debe ingresar el NIT del patrono al quien le prestará los servicios en relación de dependencia.

|                         |                     | AGREGAR FILA          |                  |              |           |             |
|-------------------------|---------------------|-----------------------|------------------|--------------|-----------|-------------|
| Independiente           | de Entidad Jurídica | Nombre o razón social | Dirección fiscal | Fecha inicio | Fecha fin | Administrar |
| Servicios Profesionales | ese un NIT *        |                       |                  | 08/04/2024   | •)<br>20  | ACTIVO      |
| En relación dependencia |                     |                       |                  |              |           |             |

2.11.3 Si desea agregar más de un tipo de prestación de servicios, puede seleccionar la opción Agregar fila.

| AGREGAR FILA                                            |                                 |                                   |                                              |              |           |             |
|---------------------------------------------------------|---------------------------------|-----------------------------------|----------------------------------------------|--------------|-----------|-------------|
| Tipo de servicio                                        | NIT de Entidad Jurídica         | Nombre o razón social             | Dirección fiscal                             | Fecha inicio | Fecha fin | Administrar |
| Seleccione una opción *<br>In <mark>dependient</mark> e | logiese un NIT +<br>→ 200052713 | MARDOQUEO ISAIAS ESCOBAR ESCOMBRO | 18 CALLE, 1-25, ZONA 1, GUATEMALA, GUATEMALA | 08/04/2024   | -         |             |
| Seleccione una opción *<br>Servicios Profesionales      | ✓ Ingrese un NIT *              |                                   |                                              | 08/04/2024   | 1.5       |             |

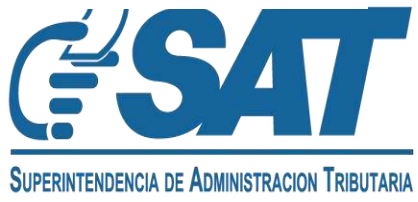

#### **<u>2.11.4</u>** Si desea eliminar un registro, seleccione la opción **Eliminar**.

|                         |                         | AGR                                | EGAR FILA                                |              |           |             |
|-------------------------|-------------------------|------------------------------------|------------------------------------------|--------------|-----------|-------------|
| Tipo de servicio        | NIT de Entidad Jurídica | Nombre o razón social              | Dirección fiscal                         | Fecha inicio | Fecha fin | Administrar |
| Seleccione una opción * | Ingrese un NIT *        | MARDOOLIEO ISAIAS ESCORAR ESCOMBRO | 18 CALLE 1-25 ZONA 1 GUATEMALA GUATEMALA | 08/04/2024   |           |             |

- **2.12** Al completar la solicitud, seleccione las casillas de verificación de las declaraciones y elija la opción **Enviar Solicitud.** 
  - Declaro y juro que los documentos enviados adjunto a la presente solicitud son verídicos y copia fiel de su original; y que conozco la pena de los delitos de falsedad material e ideológica de conformidad con lo estipulado en los artículos 321 y 322 del código penal guatemalteco.
  - Declaro y juro que los datos contenidos en la presente solicitud son verídicos y que conozco la pena de los delitos de perjurio y de la falsedad de conformidad con lo estipulado en los artículos 459 y 460 del código penal guatemalteco.

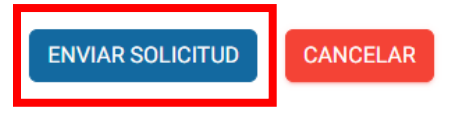

**<u>2.13</u>** Si selecciona la **opción Cancelar,** la solicitud se cancelará y deberá iniciar nuevamente la gestión.

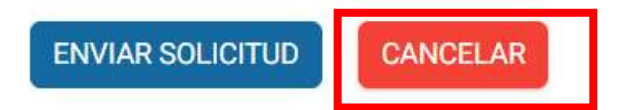

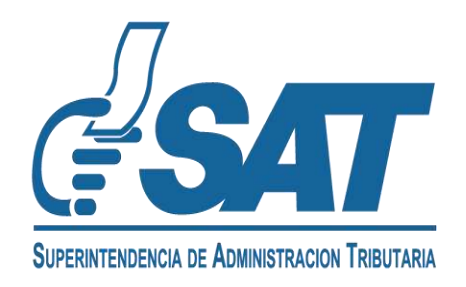

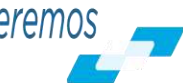

**<u>2.14</u>** El sistema le indicará el **número de gestión** con el cual su solicitud de Característica Especial de Contador Público y Auditor fue ingresada.

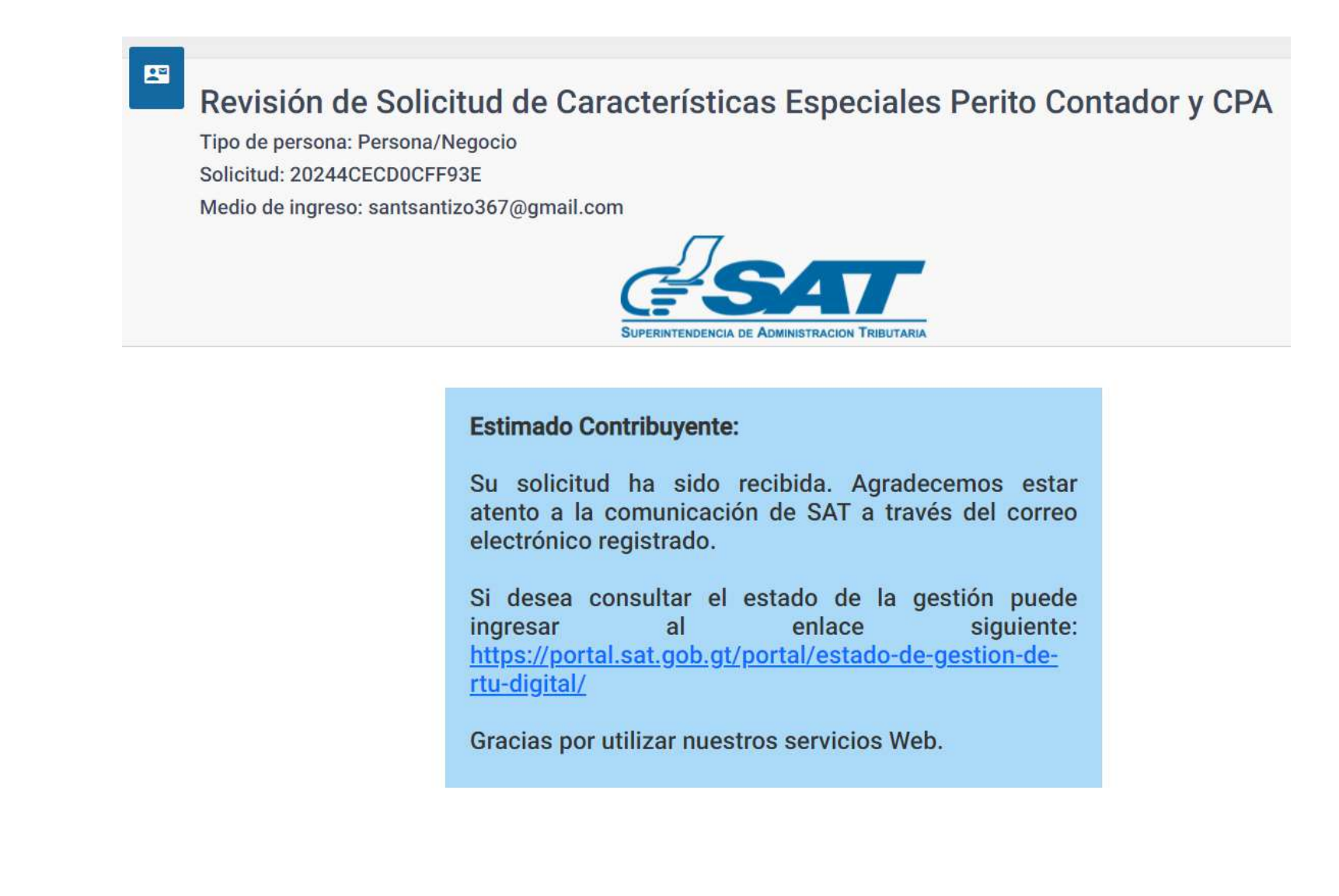

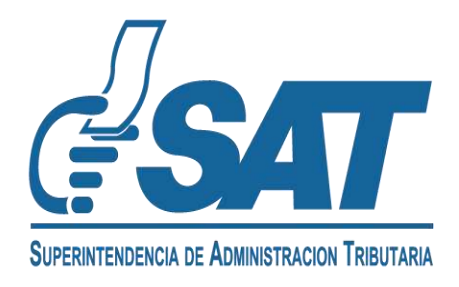

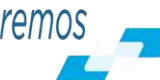

- **<u>2.15</u>** Cuando **SAT concluya** con la revisión, se le enviará al **correo electrónico** el resultado de su solicitud.
  - a) Si su solicitud fue aprobada, se le informará lo siguiente:

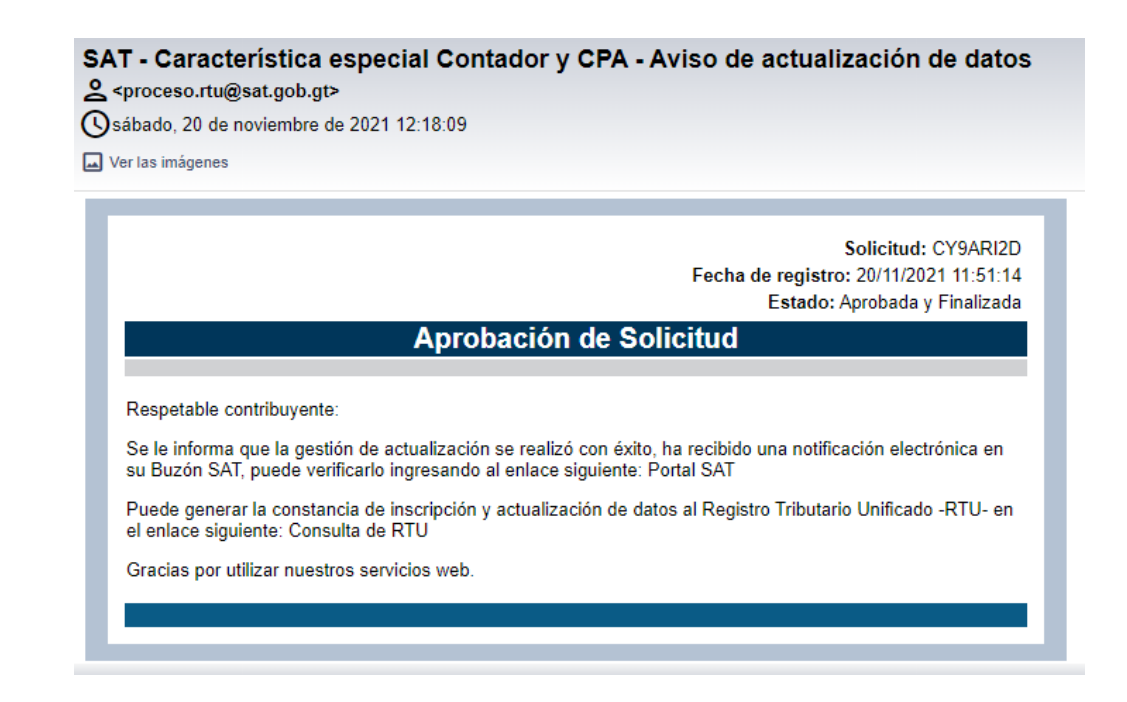

 b) Si su solicitud tiene requerimiento de información, recibirá un correo electrónico que con el mensaje siguiente, debe modificarla y enviarla nuevamente.

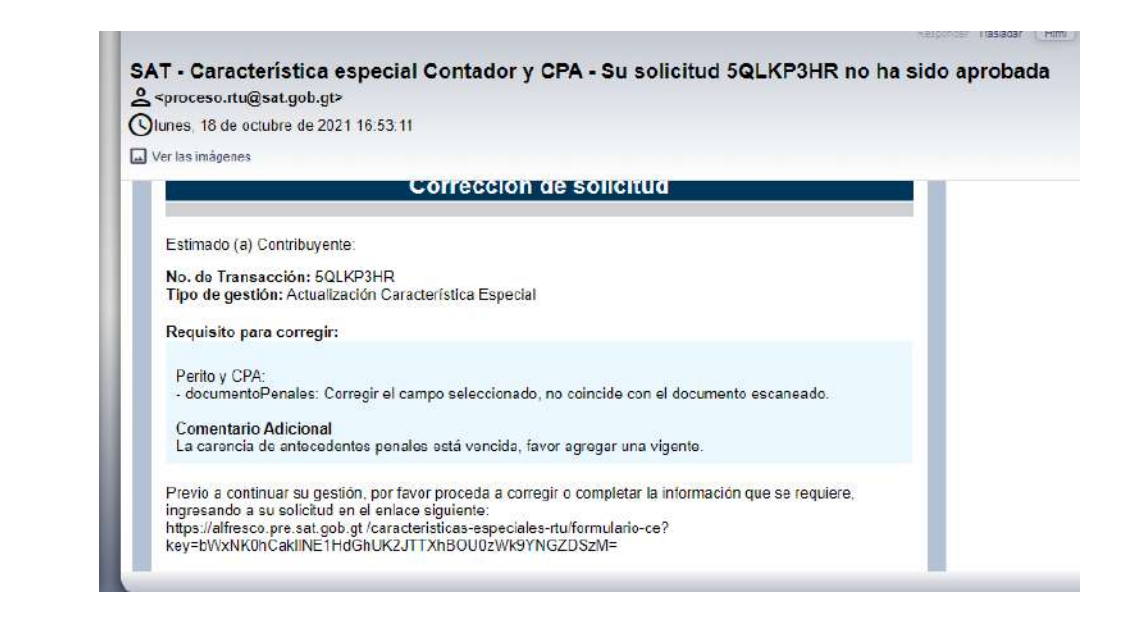

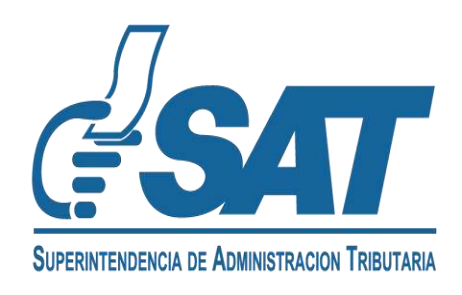

**2.16** Al finalizar la revisión, recibirá un correo electrónico de SAT con el resultado de su solicitud. En la constancia de RTU podrá verificar la característica y el estado de la misma.

CONSTANCIA DE INSCRIPCIÓN Y ACTUALIZACIÓN DE DATOS AL REGISTRO TRIBUTARIO UNIFICADO

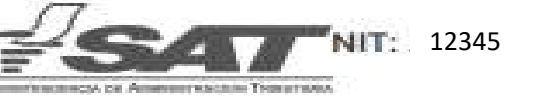

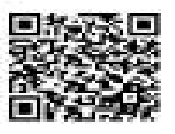

| Primer nombre:<br>Begands nombre:<br>Primer speilids:<br>Segundo apellids:<br>Código único de identificación: | SIMÓN<br>TAX<br>12345678910111                               |
|----------------------------------------------------------------------------------------------------|--------------------------------------------------------------|
| Fecha de vencioriento:                                                                                        | 12/12/2025                                                   |
| Fecha de Nacimiento:                                                                                          | 01/01/2000                                                   |
| Brost:                                                                                                    | FEMENAND                                                     |
| Nacionalidad:                                                                                                 | GUATEMALTECO                                                 |
| Estado civil                                                                                                  | SINTERA                                                      |
| Actividad económica principal:                                                                                | 8411-40 ACTIVIDADES DE LA ADMINISTRIACIÓN POBLICA EN GENERAL |
| Bectar economico:                                                                                             | NOLDERKTVAS                                                  |
| Participación en Cárnara Emprenarial:                                                                         | 1140                                                         |
| Participación en Gremial:                                                                                     | NO                                                           |

antilaciones -

structure concelled

#### Impuesto Sobre la Renta (ISR)

| Doidlig                              | o de Imposento:       |                      | 10                                                                                                    |  |  |
|--------------------------------------|-----------------------|----------------------|----------------------------------------------------------------------------------------------------|--|--|
| North                                | re de Implanato:      |                      | INFOLESTO SUBRE LA DENTA                                                                                      |  |  |
| Tipo d                               | le contribuyente:     |                      | PERSONA INDIVIDUAL EN RELACIÓN DE DEPENDENCIA                                                                 |  |  |
| Tipo d                               | le Rente:             |                      | RENTAS DEL TRABAJO                                                                                            |  |  |
| Right                                | en par tipo de renta  |                      | RÉGIMEN ASALABIADO                                                                                            |  |  |
| Form                                 | de Célculos           |                      | IMPLIESTO SILLETO A RETENCIÓN / 12/0 LOS MESES DE TRABAJO                                                     |  |  |
| Statems de velueción de inventarios: |                       |                      | NO APLICA A SISTEMA DE INVENTARIOS                                                                            |  |  |
| States                               | na Dontable           |                      | DEVENGADO                                                                                                    |  |  |
| Eistada.                             | a de la affiliación   |                      | ACTIVE                                                                                                    |  |  |
| Fachs                                | dende:                |                      | 15/11/2021                                                                                                    |  |  |
| Obliga                               | cianes:               |                      |                                                                                                    |  |  |
| Net                                  | Frecuencia de<br>pago | Nombre Obligación    | Código Formulado                                                                                              |  |  |
| 3.5                                  | ANNASE                | DECLARACIÓN JURADA Y | 143 - MPUELTO SOBRE LA RENTA, RENTAS DEL TRABAJO EN RELACIÓN DE DEPENDENCIA.<br>DECLABACIÓN, RUBADA Y DICO AN |  |  |

| ARACTERÍSTICAS ESPECIALES |        |             |
|---------------------------|--------|-------------|
| Característica            | Estado | Fecha Desde |
| CPA                       | ACTIVO | 07/06/2023  |
| CPA EMISOR DE DICTAMEN    | ACTIVO | 07/06/2023  |

INTERACTIVALENDOR

-odfinition

| Fechs últims actualización: | 15/11/2021 |
|-----------------------------|------------|
|-----------------------------|------------|

#### INFORMACIÓN IMPORTANTE:

Según la establecida en el Codigo Tributario, Decreta 6-91

A Cuplear modificación a los datos de inscripción debe informanse a la SAT dorbe del plazo de trevela (20) días contactos deade que se producto la

B. Los contribuyentes con obligaciones al IVA deben actualizar o natificar sua datos de inscripción anualmente

C. Para ventrair is el controligante ha incurrplinte con sus Obligaciones Tributanas, debe consultar la specie Tributanas, debe consultar la specie Tribut

El regreto de la información contensia en la presente constancia no prejudga sobre la Validez de esta y tro optivalida fueders o actos nulos o licitos.

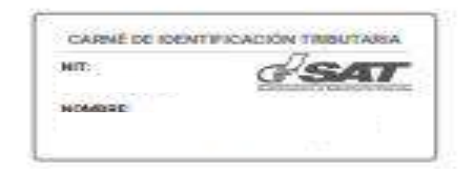

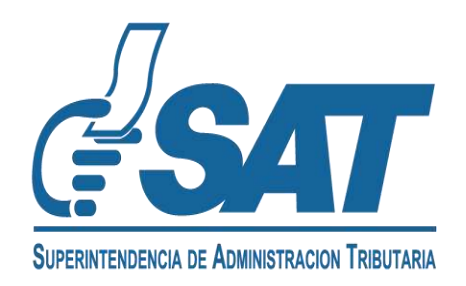

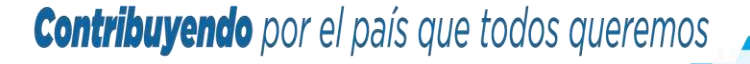

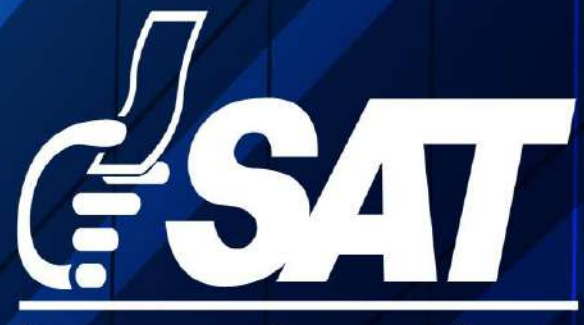

SUPERINTENDENCIA DE ADMINISTRACION TRIBUTARIA

Contribuyendo por el país que todos queremos

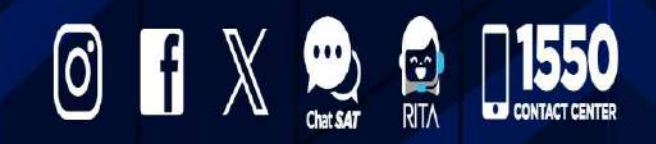

www.sat.gob.gt